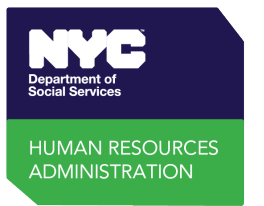

# Jak wypełnić formularz wniosku roszczenia dotyczącego skradzionych świadczeń

- 1. Czy zgłosiłeś(-aś) kradzież karty Elektronicznego Transferu Świadczeń (Electronic Benefit Transfer, EBT), gdy Twoje świadczenia zostały skradzione? Jest to *wymagane* to złożenia wniosku.
  - **Tak?** Przejdź do kroku 2.
  - Nie? Wejdź na stronę <u>www.connectebt.com/</u> lub zadzwoń pod numer 1-888-328-6399, aby zgłosić kradzież, otrzymać nową kartę i zmienić kod PIN
- Historię transakcji EBT można uzyskać online na stronie <u>www.connectebt.com</u>, pobierając aplikację ConnectEBT lub dzwoniąc pod numer 1-888-328-6399. Twoja historia transakcji EBT jest niezbędna do wskazania:
  - daty kradzieży Twoich świadczeń;
  - lokalizacji, w której skradziono Twoje świadczenia; oraz
  - **kwoty** każdego skradzionego świadczenia, za każdym razem.

### 3. Wypełnij wniosek. Wprowadź:

### a. Aktualny adres korespondencyjny.

- **b.** Twój **N**umer Identyfikacyjny **K**lienta **(Client Identification Number, CIN)**. [Znajduje się na Twojej stałej karcie EBT. Może być określony jako "ID Number" (Numer identyfikacyjny)]
- **c.** Twój **Numer sprawy**, <u>gdy Twoje świadczenia zostały skradzione</u>. [Znajduje się na zawiadomieniach Wydziału Zasobów Ludzkich (Human Resources Administration, HRA) Iub na ACCESS HRA, składa się z 9 cyfr i litery, <u>NIE</u> ma go na karcie EBT]
- **d. Skradziona Pomoc pieniężna (Cash Assistance, CA)?** W sekcji <u>"Podsumowanie pomocy pieniężnej</u>" wprowadź:
  - datę wykrycia kradzieży [jeśli nieznana, pozostaw puste],
  - □ daty najwcześniejszych i najpóźniejszych fałszywych transakcji, oraz
  - □ łączną kwotę skradzionej pomocy CA.
- e. Skradzione środki z Programu dodatkowej pomocy żywnościowej (Supplemental Nutrition Assistance Program, SNAP)? W sekcji "Podsumowanie SNAP" wprowadź:
  - datę wykrycia kradzieży [jeśli nieznana, pozostaw puste],
  - □ daty najwcześniejszych i najpóźniejszych fałszywych transakcji, oraz
  - □ łączną kwotę skradzionych środków SNAP.

Uwaga: Nie mieszaj skradzionych świadczeń CA i SNAP w sekcjach podsumowujących.

- f. W sekcji szczegółowych transakcji wprowadź dla każdej nieuczciwej transakcji:
  - 🗆 datę
  - 🗆 rodzaj **programu** (SNAP lub CA)
  - skradzioną kwotę, oraz
  - 🗆 lokalizację sklepu

W razie potrzeby będzie można wprowadzić więcej niż jedną transakcję.

**g. Zaznacz pole** 🗹 zaświadczające, że podane informacje są dokładne.

4. Kliknij "Submit" (prześlij). Wyloguj się z EBT Connect i zamknij wszystkie karty, aby chronić swoje dane.

**Gotowe!** Dostaniesz decyzję w sprawie swojego wniosku pocztą.

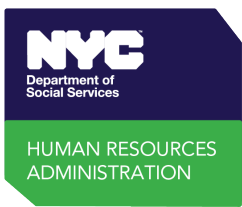

## How to Complete the Stolen Benefits Claim Form

- Did you report your EBT card stolen when your benefits were stolen? This is required to file a claim.
  Yes? Go to Step 2.
  - **No?** Go to <u>www.connectebt.com</u> or call 1-888-328-6399 to report it stolen, get a new card, and change your PIN
- **2. Get your EBT transaction history** online at <u>www.connectebt.com</u>, by downloading the ConnectEBT app, or by calling 1-888-328-6399. <u>You need</u> your EBT transaction history for:
  - The **date** your benefits were stolen;
  - The location where your benefits were stolen; and
  - The **amount** of each benefit stolen, each time.
- 3. Complete your claim form. Enter:
  - a. Your current mailing address.
  - **b.** Your **C**lient Identification **N**umber **(CIN)**. [*It is on your permanent EBT card. It may be labeled "ID Number"*]
  - **c.** Your **Case Number** when your benefits were stolen. [It is on HRA notices or in ACCESS HRA, it has 9 numbers and a letter, it is <u>NOT</u> on your EBT card]
  - d. Cash Assistance (CA) stolen? In the Cash Assistance Summary Section enter:
    - □ the **date you discovered the theft** [if unknown, leave blank],
    - $\hfill\square$  the dates of the earliest and the latest fraudulent transactions, and
    - □ the total amount of CA stolen.
  - e. SNAP stolen? In the SNAP Summary Section, enter:
    - □ the **date you discovered the theft** [if unknown, leave blank],
    - $\hfill\square$  the dates of the earliest and the latest fraudulent transactions, and
    - □ the total amount of SNAP stolen.

Note: Do not mix the stolen CA and SNAP benefits in the summary sections.

- f. In the detailed transactions section, enter for each fraudulent transaction:
  - $\Box$  the **date**
  - □ **program** type (SNAP or CA)
  - $\hfill\square$  amount stolen, and
  - $\hfill\square$  the retailer location

You will be able to enter more than one transaction if needed.

**g. Check the box**  $\square$  attesting that the information provided is accurate.

### 4. Click submit. Log out of EBT Connect and close all tabs to protect your data.

You are done! You will get a decision on your claim by mail.